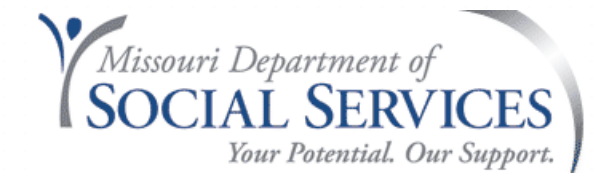

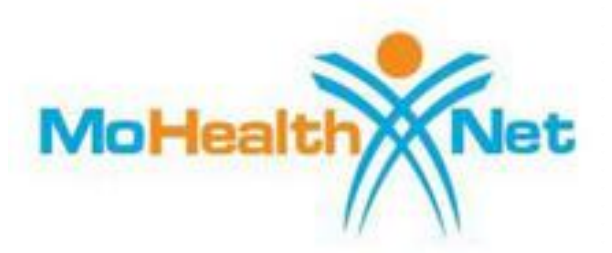

#### **Dental** Policy and Billing Resources

#### Amanda Fahrendorf

#### **PowerPoint Overview**

- Dental Provider Manual Overview
- eMOMED Electronic Claim Filing
- Resources

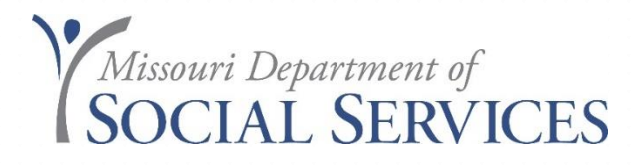

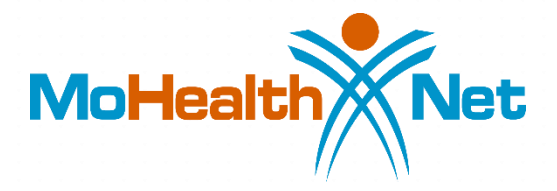

# **Dental Provider Manual**

#### **Dental Provider Manual**

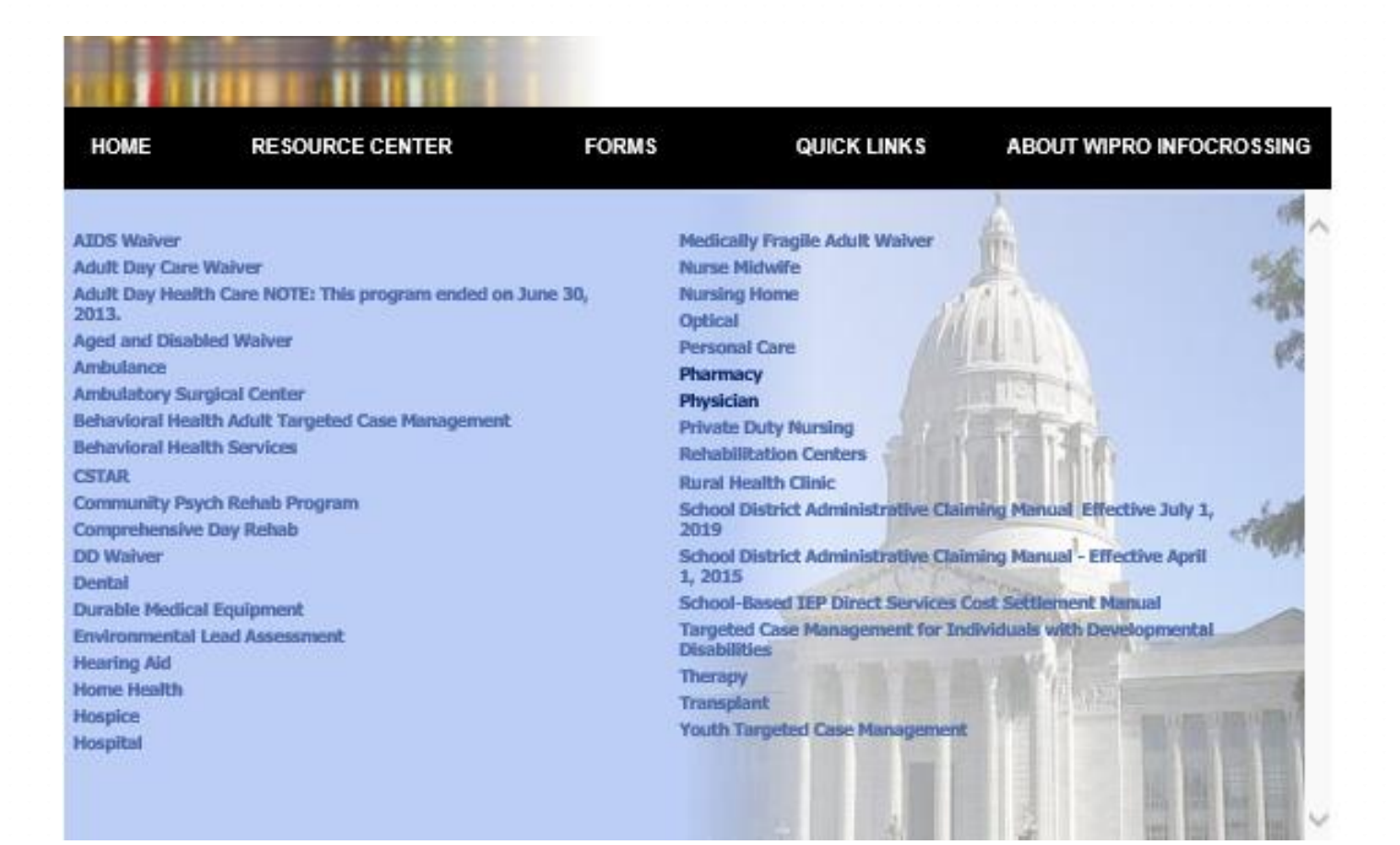

http://manuals.momed.com/manuals

#### **Provider Manuals**

The table of contents is very detailed.

| SECTION I-FARTICIPANT CONDITIONS OF FARTICIPATION                      | 10 |
|------------------------------------------------------------------------|----|
| 1.1 INDIVIDUALS ELIGIBLE FOR MO HEALTHNET, MANAGED CARE OR STAT        | £  |
| FUNDED BENEFITS                                                        | 16 |
| 1.1.A DESCRIPTION OF ELIGIBILITY CATEGORIES                            | 16 |
| 1.1.A(1) MO HealthNet                                                  | 16 |
| 1.1.A(2) MO HealthNet for Kids                                         | 17 |
| 1.1.A(3) Temporary MO HealthNet During Pregnancy (TEMP)                | 19 |
| 1.1.A(4) Voluntary Placement Agreement for Children                    | 19 |
| 1.1.A(5) State Funded MO HealthNet                                     | 19 |
| 1.1.A(6) MO Rx                                                         | 20 |
| 1.1.A(7) Women's Health Services                                       | 20 |
| 1.1.A(8) ME Codes Not in Use                                           | 21 |
| 1.2 MO HEALTHNET AND MO HEALTHNET MANAGED CARE ID CARD                 | 21 |
| 1.2.A FORMAT OF MO HEALTHNET ID CARD                                   | 22 |
| 1.2.B ACCESS TO ELIGIBILITY INFORMATION                                | 23 |
| 1.2.C IDENTIFICATION OF PARTICIPANTS BY ELIGIBILITY CODES              | 23 |
| 1.2.C(1) MO HealthNet Participants                                     | 23 |
| 1.2.C(2) MO HealthNet Managed Care Participants                        | 23 |
| 1.2.C(3) TEMP                                                          | 23 |
| 1.2.C(4) Temporary Medical Eligibility for Reinstated TANF Individuals | 24 |
| 1.2.C(5) Presumptive Eligibility for Children                          | 24 |
| 1.2.C(6) Breast or Cervical Cancer Treatment Presumptive Eligibility   | 24 |
| 1.2.C(7) Voluntary Placer Pn A gr → n In 2 / 452                       | 24 |

### General vs. Program Specific Sections

#### **General Sections:**

General sections published in each manual are written broadly to encompass all provider types. (Sections: 1-10 and 16, 17, and 20-23)

#### **Program Specific Sections:**

Program specific sections address the individual program. (Sections: 12-15 and 18, and 19)

#### **Provider Manual Resource**

| Manual Sections      |                                                  |
|----------------------|--------------------------------------------------|
| Section Name         | Description                                      |
| Cover                | Cover                                            |
| General Section 01   | Client Conditions of Participation               |
| General Section 02   | Provider Conditions of Participation             |
| General Section 03   | Provider and Participant Services                |
| General Section 04   | Timely Filing                                    |
| General Section 05   | Third Party Liability                            |
| General Section 06   | Adjustments                                      |
| General Section 07   | Medical Necessity                                |
| General Section 08   | Prior Authorization                              |
| General Section 09   | Healthy Children and Youth Program               |
| General Section 10NA | Family Planning Not Applicable                   |
| General Section 11   | MO HealthNet Managed Health Care Delivery System |
| Section 12           | Reimbursement Methodology                        |
| Section 13           | Benefits and Limitations                         |
| Section 14           | Special Documentation Requirements               |
| Section 15           | Billing Instructions                             |
| General Section 16   | Medicare/Medicaid Crossover Claims               |
| General Section 17   | Claims Disposition                               |
| Section 18           | Diagnosis Codes                                  |
| Section 19           | Procedure Codes                                  |
| General Section 20   | Exception Process                                |
| General Section 21NA | Advance Health Care Directives Not Applicable    |
| General Section 22   | Non-Emergency Medical Transportation (NEMT)      |
| General Section 23   | Claim Attachment Submission and Processing       |

### **Searching the Provider Manual**

#### How to search the manual?

Use **control "F"** search function to find information in the provider manual.

- Start with the section you think the information is in. example "Section 13"
- Then search by Key words. examples: "Crown, Dentures, D0120..."

### **Provider Manual Overview**

- Section 1 Client conditions of Participation
- Section 2 Adequate Documentation
- Section 3 Stakeholder Services
- Section 4 Timely Filing
- Section 5 Third Party Liability
- Section 6 Adjustments
- Section 7 Certificate of Medical Necessity
- Section 8 Prior Authorization

**\*\*** Program Specific Section

## **Provider Manual Overview**

- Section 9 Health Children and Youth Program
- Section 10 Family Planning
- Section 11 Stakeholder Services
- Section 12 Managed Care Delivery System \*\*
- Section 13 Benefits and Limitations \*\*
- Section 14 Special Documentation Requirements \*\*
- Section 15 Billing Instructions \*\*
- Section 16 Medicare Medicaid Crossover Claims

#### **\*\*** Program Specific Section

#### **Provider Manual Overview**

- Section 17 Claims Disposition
- Section 18 Diagnosis Codes \*\*
- Section 19 Procedure Codes (CDT Codes) \*\*
- Section 20 Exception Process
- Section 21 Advance Health Care Directives
- Section 22 Non-Emergency Transportation (NEMT)
- Section 23 Claim Attachment and Processing

**\*\*** Program Specific Section

### Section 1- Client conditions of Participation

- Eligibility Categories-General eligibility information
- Medical Eligibility (ME) Codes- Descriptions
- Managed Care General guidelines
- Qualified Medicare Beneficiaries (QMB)
- General Spend down information

## Section 2- Provider Conditions of Participation

- Provider Eligibility- General Enrollment information
- eMOMED- enrollment information
- Notification of changes
- Retention of Records- must retain records for 5 years from the date of services
- Fraud and Abuse (Missouri Medicaid Audit and Compliance) General information about MMAC

#### Section 2.3.A - Adequate Documentation

13 CSR 70-3.030, Section (2)(A) defines "adequate documentation" and "adequate medical records" as follows:

- Documentation of rendered services: Some procedure codes require certain services to be performed. Document what services were provided. Be sure they match the code being billed.
- Ensure Received Reimbursement can be readily discerned.
- Symptoms, conditions, diagnoses, treatments, prognosis. Identify the patient who was treated.

#### **Section 3- Stakeholder Services**

- MHD Technical Help Desk
- MMAC contact information (provider enrollment)
- Provider Communications Unit
- Provider Education Unit
- Participant Services
- Forms (link)
- Third Party Liability (TPL)

# Section 4- Timely Filing

- Claims must be initially filed within 12 months of the date of service (DOS).
- Medicare crossover claims must be filed within 12 months of the DOS or 6 months of the date of the Medicare notice of an allowed claim, whichever date is later.
- The final deadline to correct and re-file for all claims is 24 months from the DOS.

# Section 5- Third Party Liability (TPL)

- MO HealthNet is the Payer of last resort
- Participant's Liability when there is TPR
- Providers May Not Refuse Service Due to TPL
- TPL Information resources
- Insurance Coverage Codes
- Commercial Managed Health Care Plans
- Provider Claim Documentation Requirements
- Third Party Liability Bypass
- MO HealthNet Insurance Resource Report (TPL-4)

#### Section 5- Third Party Liability (Cont.)

Hot Tip dated May 11, 2018

- When checking the participant's eligibility, you are given information about known possible insurance coverage. The insurance information on file at the MO HealthNet Division (MHD) does not guarantee the insurance(s) listed is (are) the only resource(s) available nor does it guarantee the coverage is currently in effect. If the participant has not informed the eligibility specialist of changes, the information on file may need to be updated.
- Complete the MO HealthNet Insurance Resource Report form, commonly known as the TPL-4 form. This form should be emailed to MHD.CostRecovery@dss.mo.gov

#### Section 5- TPL-4 Form

| WERE MUTERLINET MOU                                                                                                    | RANCE RESOURCE REPORT                  | т              | Save              | Print          | Reset           |  |
|----------------------------------------------------------------------------------------------------|----------------------------------------|----------------|-------------------|----------------|-----------------|--|
|                                                                                                    |                                        |                |                   |                |                 |  |
| Submit this form to notify the MO HealthN<br>send the completed form to:                                                                                       | let agency of insurance information th | iat you have v | erified for a MO  | HealthNet part | dipart. Please  |  |
| Department of Sodal Services<br>MO HealthNet Division<br>Atention: TPL Unit<br>P.O. Box 6500<br>Jafferson Of Ny, MO 65102-6500<br>MHD.CostRecovery@idss.mo.gov |                                        |                |                   |                |                 |  |
| DO NOT SEND CLAIMS WITH THIS FOR                                                                                                    | M. YOUR CLAIM WILL NOT BE PRO          | CESSED FO      | R PAYMENT IF      | AT TACHED TO   | THIS FORM.      |  |
| PROVIDER DENTIFIER                                                                                                    | PROVIDER TAXONOMY CO                   | DE             |                   | DATE (MM/DD    | DATE (MM/DOVYY) |  |
|                                                                                                    |                                        |                |                   |                |                 |  |
|                                                                                                    |                                        |                |                   |                |                 |  |
|                                                                                                    | OR CHAI                                | NGE MO HEA     | LTHNET RESOU      | JRCE FILES     |                 |  |
|                                                                                                    |                                        |                |                   |                |                 |  |
| INSURANCE COMPANY NAME                                                                                                    |                                        |                |                   |                |                 |  |
| POLICYHOLDER (IF OTHER THAN PARTICIPANT)                                                                                                    |                                        | POLICYHO       | LEER'S SOCIAL SEC | URITYNUMBER    |                 |  |
|                                                                                                    |                                        |                |                   |                |                 |  |
|                                                                                                    |                                        | GROUP NA       | ME OF NUMBER      |                |                 |  |
| POLICY NUMBER                                                                                                    |                                        |                |                   |                |                 |  |
|                                                                                                    |                                        |                |                   |                |                 |  |

http://manuals.momed.com/manuals/presentation/forms.jsp

### Section 5- Medicare Suspect

- The eligibility file shows patient has Medicare
- Provider must file the claim to Medicare first
- Wait 45 days from the date of the Medicare notice of an allowed claim before filing a crossover claim to MO HealthNet using www.emomed.com to prevent potential duplicate payments
- You must use the patient's name that is on the MO HealthNet file when filing on www.emomed.com

Provider Manual Section 15- Billing Procedures for Medicare/MHD http://manuals.momed.com/manuals/

Adjusting claims in eMOMED (www.emomed.com)

- Void Claim used when the claim *paid* and should never have been billed, i.e., wrong billing NPI or wrong DCN
- Choose "Void" tab to bring up paid claim, scroll to the bottom of the claim and click on the highlighted "submit claim" button. The claim has now been submitted to be voided or credited in the system

- Replacement Claim used to modify a *paid* claim.
- Choose "Replacement" tab to bring up paid claim, select "edit" button to make changes, then save the changes. Scroll to the bottom of the claim and click highlighted "submit" button. The replacement claim has now been submitted

- Copy Claim Original used when a claim or any line of a claim *denied* needs to be corrected. This will copy a claim just as it was entered.
- Choose "Copy Claim" tab to bring up claim, choose "original," select "edit" button to make changes, then save the changes. Scroll to the bottom of the claim and click highlighted "submit" button. The corrected claim has now been submitted.

- Copy Claim Advanced— used when a claim *denied* that had been filed using the wrong NPI or wrong claim form.
- Choose "Copy Claim" tab to bring up claim, choose "advanced," select "edit" button to edit NPI, then save the changes. Scroll to the bottom of the claim and click highlighted "submit" button.
- If claim was filed on wrong form, only DCN and Name will transfer to correct form. Key in claim and click "submit" button.

# Section 7- Certificate of Medical Necessity (CMN)

Not Applicable to Dental providers.

• Instructions for completing the CMN

NOTE: All required attachments for the dental program must be mailed attached to the PA or the claim.

# Section 8 – Prior Authorization

- Prior Authorization Guidelines
- Procedure for obtaining Prior Auth
- Instructions for Completing the PA Form
- When to Submit a PA Request
- MO HealthNet Auth Determination
- Denial of PA Requests
- Auth Determination Explanation

NOTE: Section 8 is a General Section. See Section 14 for special documentation requirements related to PA's in the Dental program.

### **PA Helpful Hints**

- Providers are cautioned that an approved PA approves only the medical necessity of the service and <u>does not</u> <u>guarantee payment.</u>
- Completed PA requests along with all required documentation must be mailed to: MHD
   P.O. Box 5700
   Jefferson City, MO 65102-5700

Dental Provider Manual Section 14.2 Prior Authorization Request http://manuals.momed.com/collections/collection\_den/print.pdf

# PA Helpful Hints Continued...

#### **PA Determinations**

- Responses are broken down by line number.
- Refer to your copy of the original PA submission for line detail information.
- "I" Incomplete often means the documentation was not sufficient to approve the requested procedure. Review your documentation and be sure x-rays and case notes are clear.
- Submit a NEW PA for procedures marked "I" (Incomplete) or "D" (Denied) with all supporting documentation if you want them reconsidered (stand alone process).

NOTE: Don't resubmit lines that were approved with this submission.

## PA Helpful Hints continued...

#### **Provider Information:**

- Submit the PA request under the Clinic/Billing NPI.
- If you submit the PA under a performing provider's NPI it will limit who can provide the service.
- If submitted under the Clinic/Billing NPI any enrolled provider can perform the service within that clinic.

### Request for Change (RFC) to PA Key Notes:

- The PA must be **approved (A)** to request RFC.
- Changes **must be** on the MHD Authorization Determination.
- Attach additional documentation per program requirements, if the requested change is in frequency, amount, duration or scope, or if it documents an error on the original request.
- The amended MHD Authorization Determination must be signed and dated and submitted with applicable documentation.

# Not Eligible for RFC Request

- Requests for reconsideration of any detail lines that reflect a Denied "D" or Incomplete "I" status must not be included on an RFC.
- Providers *must* submit a new PA Request form for reconsideration of denied detail lines.

**NOTE:** Unless otherwise stated in Section 13 or 14 of the applicable provider manual, PA Request forms and RFC's should be

mailed to: Mo HealthNet Division P.O. Box 5700 Jefferson City, MO 65102

#### **Status of Prior Authorizations**

| PA Status Search                                                                                                    |                               |   |
|----------------------------------------------------------------------------------------------------|-------------------------------|---|
| NPI<br>M012136305 - BPST                                                                                             | <b>▼</b>                      |   |
| Search                                                                                                    | Results                       |   |
| Participant DCN Procedure Code Modifiers PA Status * Approved Closed Denied Hold Incomplete Pending All Search Clear | Check Status of PA's on eMOME | D |
| Finish                                                                                                    |                               |   |
|                                                                                                    |                               |   |

Home | Contact | Search Center | Troubleshooting

#### Section 9- Healthy Children and Youth Program

#### Section 9.6.E Dental Screen

#### 9.6.E DENTAL SCREEN

| PROCEDURE |                                 | MO HEALTHNET     |
|-----------|---------------------------------|------------------|
| CODE      | DESCRIPTION                     | MAXIMUM          |
|           |                                 | ALLOWABLE AMOUNT |
| 99429     | HCY Dental Screen               | \$20.00          |
| 99429UC   | HCY Dental Screen with Referral | \$20.00          |

A dental screen is available to the HCY/EPSDT population on a periodicity schedule that is different from that of the full HCY/EPSDT screen.

Children may receive age-appropriate dental screens and treatment services until they become 21 years old. A child's first visit to the dentist should occur no later than 12 months of age so that the dentist can evaluate the infant's oral health, intercept potential problems such as nursing caries, and educate parents in the prevention of dental disease in their child.

# **Section 10 - Family Planning**

#### **REMEMBER:**

Participants with Family Planning only are not eligible for dental services:

#### ME Code 80 and 89

(other codes may apply see section 1 of the provider manual and the Provider Resource Guide for more information)

# Section 11- MO HealthNet Managed Care Program Delivery System

- Managed Care Plan information. (State Wide)
- MO HealthNet Managed Care Health Plan Enrollment
- Included Individuals
- Excluded Individuals
- Managed Care Member Benefits
- Standard Benefits under Managed Care plans
- Benefits for children and pregnant woman
- Services provided outside Managed Care Program

# Section 12- Reimbursement Methodology

- Basis for Establishing a Rate of Payment
- On-line Fee Schedule- general information
- Medicare/Medicaid Reimbursement (crossover claims)
- Participant Copay and Coinsurance
- MO HealthNet Managed Health Care Delivery System Method of Reimbursement
- MO HealthNet Managed Health Care
# Section 13 – Benefits and Limitations

Benefits and limitations are administered differently based on how the individual qualified for services.

- Limited Adult Dental Coverage: Adults who are not pregnant, blind, or residing in a nursing home. (Outlined in section 13)
- Comprehensive Dental Benefit: Children, pregnant, blind, and participants residing in a nursing home. (Outlined in Section 19)

NOTE: ME codes 80 and 89 Family Planning codes and temp codes don't receive dental services

### Section 13.1

### **Limited Adult Dental Coverage**

| Procedure<br>Code | Description                                                                                                    | Requirements/Limitations                          |
|-------------------|----------------------------------------------------------------------------------------------------|---------------------------------------------------|
| D0140             | Limited oral evaluation – problem focused                                                                                   | None                                              |
| D0220             | Intraoral – periapical – first film                                                                                         | None                                              |
| D0230             | Intraoral – periapical – each additional film                                                                               | 4 per day                                         |
| D0330             | Panoramic film                                                                                                    | Ages 6 and over, 1 per 24 months                  |
| D7140             | Extraction, erupted tooth or exposed root<br>(evaluation and/or forceps removal)                                            | None                                              |
| D7210             | Removal of erupted tooth requiring removal of bone and/or sectioning of tooth                                               | None                                              |
| D9110             | Palliative (emergency) treatment of dental pain<br>- minor procedure                                                        | None                                              |
| D9930             | Treatment of complications (post-surgical) –<br>unusual circumstances, by report                                            | Operative report required                         |
| D7220             | Removal of impacted tooth - soft tissue                                                                                     | X-ray required if not teeth #s 1, 16,<br>17 or 32 |
| D7230             | Removal of impacted tooth – partially bony                                                                                  | X-ray required if not teeth #s 1, 16,<br>17 or 32 |
| D7510             | Incision and drainage of abscess – intraoral soft tissue                                                                    | None                                              |
| D7511             | Incision and drainage of abscess – intraoral soft<br>tissue – complicated (includes drainage of<br>multiple fascial spaces) | None                                              |
| D7520             | Incision and drainage of abscess – extraoral soft tissue                                                                    | None                                              |
| D7521             | Incision and drainage of abscess – extraoral soft<br>tissue – complicated (includes drainage of<br>multiple fascial spaces) | None                                              |

# **Additional Adult Dental Services**

Additional dental services may be provided for adults in a limited dental benefit package if dental care is related to a traumatic injury to the jaw, mouth, teeth or other contiguous (adjoining) sites (above the neck), including but not limited to:

- Motor vehicle accident
- Fracture of the jaw or any facial bone
- And...

Dental Provider Manual Section 13.1

http://manuals.momed.com/collections/collection\_den/print.pdf

# **Additional Adult Dental Services**

# Pre-existing medical conditions may include, but are not limited to:

- Transplants
- AIDS
- Chemo/radiation therapy
- Heart valves
- Diabetes
- Seizure disorder treated with Dilantin
- Any other medical condition where if the dental condition is left untreated, it would adversely affect the health of the participant resulting in a higher level of care.

## **Additional Adult Dental Services**

MHD may cover additional dental services for adult participants, age 21 and over, with medical documentation and justification:

 Written referral from participant's physician stating that the absence of dental treatment would adversely affect the stated pre-existing medical condition.

Dental Provider Manual Section 13.1 http://manuals.momed.com/collections/collection\_den/print.pdf

# **Physician Referral**

The physician referral **must** be maintained in the participant's record and made available to the MHD upon request.

It must include the following:

- referring physician name and NPI
- type of dental service needed
- the medical condition that would be adversely affected without dental care

Dental Provider Manual Section 13.1 http://manuals.momed.com/collections/collection\_den/print.pdf

### **Medical Necessity Referral Form**

#### Medical Necessity Referral Form – Dental (EXAMPLE) \*To be filled out by referring physician and kept on file in the dental office

| Patient Name and Address                | Date of Birth | MO HealthNet ID #          |
|-----------------------------------------|---------------|----------------------------|
|                                         |               | Patient Phone #            |
| ICD-10 Diagnosis Code(s)                | -             | Dental Diagnosis Code(s)   |
| Requested Dental Procedures Description | -             |                            |
| Prognosis with Treatment                |               |                            |
| Dentist Provider Name and Address       | _             | Dentist Provider NPI       |
|                                         | -             | Dentist Provider Phone #   |
| Referring Provider Name and Address     | -             | Referring Provider NPI     |
|                                         | -             | Referring Provider Phone # |
|                                         | _             |                            |
| Referring Provider Signature            |               | Date                       |

PRODUCTION : 05/04/2017

## 13.7 Custom-Made Items

MO HealthNet provider payment may be made for custommade items, such as dentures:

- when the participant becomes ineligible either through complete loss of MO HealthNet eligibility or
- change of assistance category to one in which the particular service is *not* covered, or
- dies *after* the item is ordered or fabricated, and *prior* to the date of delivery or placement of the item.

# Custom-Made Items continued...

The following prerequisites apply to all such payments:

- The participant *must* have been eligible when the service was first initiated (and following receipt of an approved Prior Authorization Request form if required), and at the time of any subsequent service, including preparatory visits prior to the actual ordering or fabrication of the device or item.
- The custom-made device or item *must* have been fitted and fabricated to the specific medical needs of the user in such a manner so as to preclude its use for a medical purpose by any other individual.
- The custom-made device or item *must* have been delivered or placed if the participant is living.

NOTE: (Refer to section 13.7 for the full process)

## 13.32.B Fluoride Varnish

- Fluoride varnish is covered for participants age 20 and under when applied in a **dental office.**
- Fluoride varnish can be applied for participants age five (5) and under by a physician, nurse practitioner or other medical professionals (RN, LPN, Physician Assistant) working in a physician's office or clinic.

## Section 14 – Special Documentation Requirements

### 14.1 Operative Report (OR)

An operative or special descriptive report (as indicated by the procedure) may be requested by the State Dental/Orthodontic Consultant to assist in determining the exact procedure(s) performed and subsequent reimbursement. Certain procedure codes always require a report with each claim submission.

### 14.2 Prior Authorization (PA)

Special rules that are specific to the Dental PA process.

Dental Provider Manual Section 14.1 Operative Report http://manuals.momed.com/collections/collection\_den/print.pdf

# Section 15 – Billing Instructions

Paper vs Electronic submission:

- Dental claims can be submitted electronically on the eMOMED website: www.emomed.com.
- Claims requiring documentation, such as an operative report or x-rays, **must** be filed on paper. (claim instructions 15.7)

### NOTE: 2019 ADA Claim Form required as of 5/1/2021

Paper claims are to be submitted to: MO HealthNet Division P.O. Box 5600 Jefferson City, MO 65102-5300

## Section 16 – Medicare/Medicaid Crossover Claims

What you need to know:

- MO HealthNet knows that Medicare Part B doesn't cover most Dental services. If you know it's not covered you don't have to bill Medicare Part B.
- Always bill Medicare Part C. Some Part C plans have extra benefits and change frequently.

### Section 17 – Claims Disposition

17.1 Access to Remittance Advices

17.2 Internet Authorization

17.3 On-line Help

17.4 Remittance Advice

17.5 Claim status message codes

17.5.A Frequently reported reductions or cutbacks

### Section 18 – Diagnosis Codes

### **18.2 TOOTH NUMBER/LETTER CODES**

"Tooth Number" column of Field #27 on the Dental Claim Form.

- A-T Primary teeth as shown on chart on claim form
- 1-32 Permanent teeth as shown on chart on claim form
- 51-82 Permanent supernumerary tooth
- AS-TS Primary supernumerary tooth

### **18.3 TOOTH SURFACE CODES**

"Surface Code" column of Field #28 on the Dental Claim Form.

## Section 19 – Procedure Codes

Dental services covered for participants under 21, pregnant women, blind, or nursing facility residents.

NOTE: Some codes on this list are covered in the "Limited Adult Dental Package". Refer to section 13 for more details.

Coverable for children under 21 or for persons under a category of assistance for pregnant women, the blind or nursing facility residents.
 \*\* Dental services procedure codes considered for trauma or medical condition.
 PA=Prior Authorization Request; MP=Manually Priced; IOC=Invoice of Cost
 § Dental services procedure codes considered support (billable only in conjunction with a trauma or medical code).

+ Covered under the Dental Hygienist Program.

¥ Assistant surgeon is also covered. CPT modifier 80 must be added to the code when billing as an assistant surgeon.

### **Dental Manual Section 19**

| Resin Restorations                                                                                                    |                                                                                                    |                                                                                                    |
|----------------------------------------------------------------------------------------------------|----------------------------------------------------------------------------------------------------|----------------------------------------------------------------------------------------------------|
| Resin-based composite - one surface, anterior                                                                                                    | *None                                                                                                    | \$51.49                                                                                                    |
| Resin-based composite - two surfaces, anterior                                                                                                    | *None                                                                                                    | \$63.86                                                                                                    |
| Resin-based composite - three surfaces, anterior                                                                                                    | *None                                                                                                    | \$75.84                                                                                                    |
| Resin-based composite - four or more surfaces or involving incisal angle (anterior)                                                                                         | *None                                                                                                    | \$95.00                                                                                                    |
| Resin-based composite crown, anterior                                                                                                    | *None                                                                                                    | \$139.70                                                                                                    |
| Resin-based composite - one surface, posterior                                                                                                    | *None                                                                                                    | \$55.08                                                                                                    |
| Resin-based composite - two surfaces, posterior                                                                                                    | *None                                                                                                    | \$71.84                                                                                                    |
| Resin-based composite - three surfaces, posterior                                                                                                    | *None                                                                                                    | \$92.60                                                                                                    |
| Resin-based composite - four or more surfaces, posterior                                                                                                    | *None                                                                                                    | \$111.24                                                                                                    |
| Crowns-Single Restorations Only                                                                                                    |                                                                                                    |                                                                                                    |
| prior preparation                                                                                                    |                                                                                                    |                                                                                                    |
| Crown - resin-based composite (indirect)                                                                                                    | 0-20                                                                                                    | \$279.39/PA                                                                                                    |
| Crown - resin with high noble metal                                                                                                    | 0-20                                                                                                    | \$343.25/PA                                                                                                    |
| Crown - resin with predominantly base metal                                                                                                    | 0-20                                                                                                    | \$317.70/PA                                                                                                    |
| Crown - resin with noble metal                                                                                                    | 0-20                                                                                                    | \$329.28/PA                                                                                                    |
| Crown - porcelain/ceramic substrate                                                                                                    | 0-20                                                                                                    | \$327.28/PA                                                                                                    |
|                                                                                                    |                                                                                                    |                                                                                                    |
| Crown - porcelain fused to high noble metal                                                                                                    | 0-20                                                                                                    | \$355.35/PA                                                                                                    |
| Crown - porcelain fused to high noble metal<br>Crown - porcelain fused to predominantly base metal                                                                          | 0-20<br>0-20                                                                                                    | \$355.35/PA<br>\$327.28/PA                                                                                                    |
| Crown - porcelain fused to high noble metal<br>Crown - porcelain fused to predominantly base metal<br>Crown - porcelain fused to noble metal                                | 0-20<br>0-20<br>0-20                                                                                                    | \$355.35/PA<br>\$327.28/PA<br>\$341.25/PA                                                                                                    |
| Crown - porcelain fused to high noble metal<br>Crown - porcelain fused to predominantly base metal<br>Crown - porcelain fused to noble metal<br>Crown - 3/4 cast high noble | 0-20<br>0-20<br>0-20<br>0-20                                                                                                    | \$355.35/PA<br>\$327.28/PA<br>\$341.25/PA<br>\$358.44/PA                                                                                                    |
|                                                                                                    | Resin Restorations         Resin-based composite - one surface, anterior         Resin-based composite - three surfaces, anterior         Resin-based composite - four or more surfaces or involving incisal angle (anterior)         Resin-based composite crown, anterior         Resin-based composite - one surface, posterior         Resin-based composite - three surfaces, posterior         Resin-based composite - three surfaces, posterior         Resin-based composite - three surfaces, posterior         Resin-based composite - four or more surfaces, posterior         Resin-based composite - four or more surfaces, posterior         Resin-based composite - four or more surfaces, posterior         Resin-based composite - four or more surfaces, posterior         Resin-based composite - four or more surfaces, posterior         Crowns-Single Restorations Only         prior preparation         Crown - resin-based composite (indirect)         Crown - resin with high noble metal         Crown - resin with predominantly base metal         Crown - resin with noble metal         Crown - porcelain/ceramic substrate | Resin Restorations         Resin-based composite - one surface, anterior       *None         Resin-based composite - two surfaces, anterior       *None         Resin-based composite - three surfaces, anterior       *None         Resin-based composite - four or more surfaces or involving incisal angle (anterior)       *None         Resin-based composite - four or more surfaces or involving incisal angle (anterior)       *None         Resin-based composite - one surface, posterior       *None         Resin-based composite - one surface, posterior       *None         Resin-based composite - two surfaces, posterior       *None         Resin-based composite - two surfaces, posterior       *None         Resin-based composite - four or more surfaces, posterior       *None         Resin-based composite - four or more surfaces, posterior       *None         Resin-based composite - four or more surfaces, posterior       *None         Resin-based composite - four or more surfaces, posterior       *None         Crowns-Single Restorations Only       *None         prior preparation       0-20         Crown - resin with high noble metal       0-20         Crown - resin with predominantly base metal       0-20         Crown - resin with noble metal       0-20         Crown - resin with noble metal       0-20         Cr |

Dental Provider Manual Section 19 Procedure Codes http://manuals.momed.com/collections/collection\_den/print.pdf

### Section 20 and 21

• SECTION 20-EXCEPTION PROCESS-NA

Note: Dental services are not reviewed through the exceptions process.

• SECTION 21- ADVANCE HEALTH CARE DIRECTIVES-NA

## Section 22- Non-Emergency Medical Transportation (NEMT)

- The purpose of the NEMT Program is to assure transportation to MO HealthNet participants who do *not* have access to free appropriate transportation to and from scheduled MO HealthNet covered services.
- For questions about Non-Emergency Medical Transportation (NEMT), participants may call the reservation line at (866) 269-5927

## Section-23 Not Applicable

SECTION 23 - CLAIM ATTACHMENT SUBMISSION AND PROCESSING- NA

• All required attachments for the dental program must be mailed attached to the PA or the claim.

### emomed.com electronic claim filing

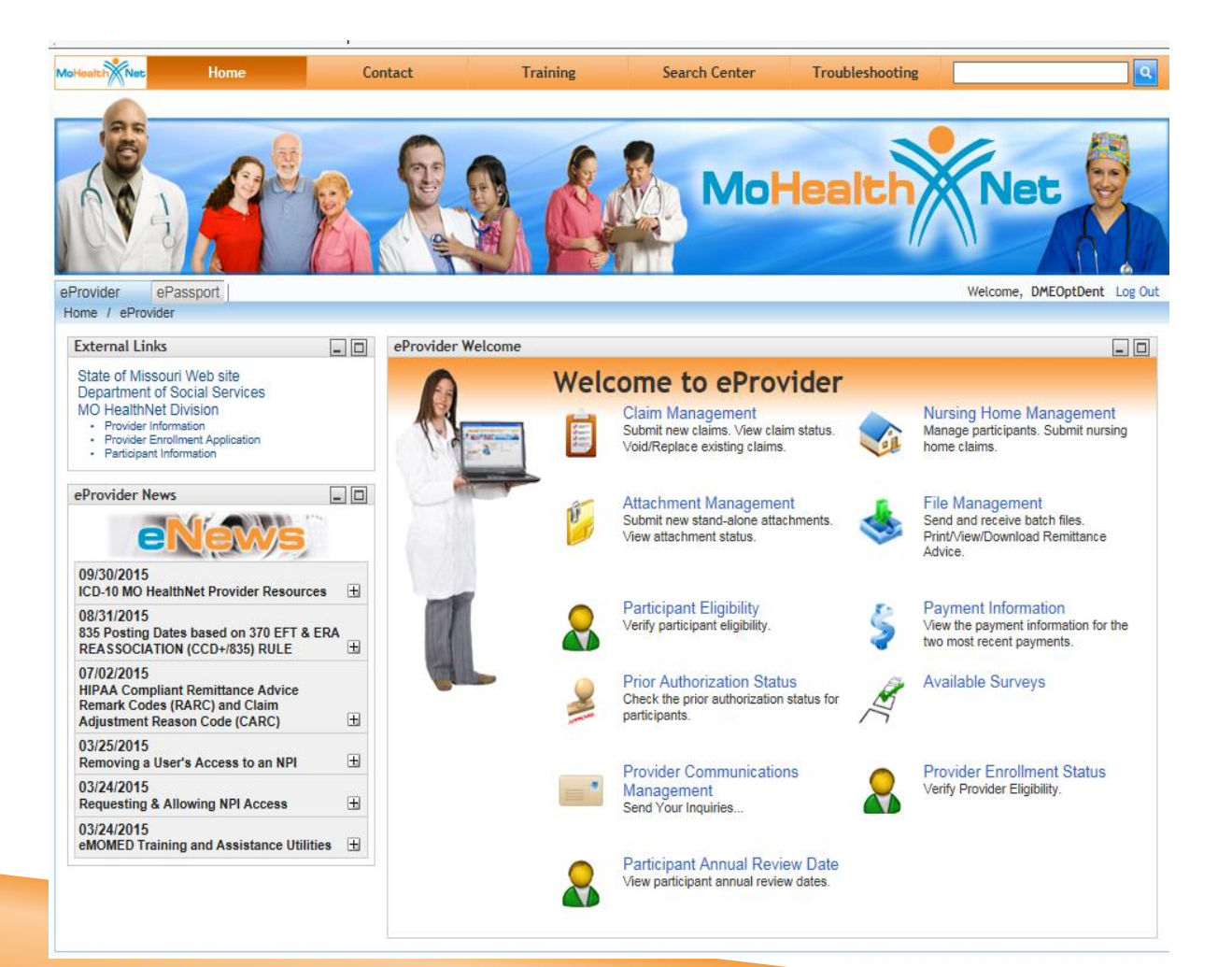

## **Claim Samples**

- MO HealthNet Only
- MO HealthNet and Commercial Insurance or Medicare Part C

## eMOMED Electronic Claim Filing

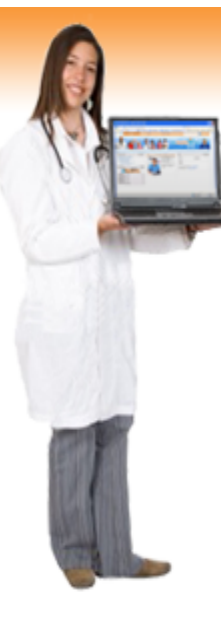

### Welcome to eProvider

Claim Management Submit new claims. View claim status. Void/Replace existing claims.

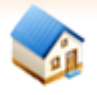

#### Nursing Home Management

Manage participants. Submit nursing home claims.

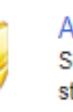

#### Attachment Management Submit new stand-alone attachments. View attachment status.

Participant Eligibility Verify participant eligibility.

Prior Authorization Status Check the prior authorization status for participants.

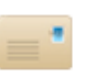

Provider Communications Management Send Your Inquiries...

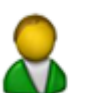

Participant Annual Review Date View participant annual review dates.

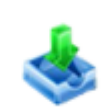

#### File Management Send and receive batch files. Print/View/Download Remittance Advice.

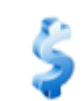

#### Payment Information

View the payment information for the two most recent payments.

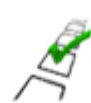

#### Available Surveys

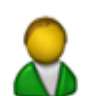

Provider Enrollment Status Verify Provider Eligibility.

# **Claim Management**

- New Claim-Always Use
   Dental Claim
- New Crossover Claim (not applicable for dental)
- Search Claim
  - ICN Search
  - Or Advanced

| Claim Management                     |
|--------------------------------------|
| NPI                                  |
| M012136305 - BPST                    |
| 😭 New Claim 👻 📝 New Xover Claim 👻    |
| Claim Search                         |
|                                      |
| Advanced                             |
| O Daily Claim Summary                |
| Participant DCN Submitted<br>Charges |
| Dates of Service                     |
| All V                                |
| Claim Status<br>All                  |
| Submission Date                      |
| Show My Claims Only                  |
| Search Clear                         |
| Finish                               |

### https://www.emomed.com

### **MO HealthNet Only**

### Select Dental Claim Form

| NPI<br>M012136305 - BPST | (over Claim -     |  |
|--------------------------|-------------------|--|
| New Claim   New 7        | tover claim •     |  |
| Medical(CMS1500)         | Search            |  |
| Outpatient(UB04)         |                   |  |
| Inpatient(UB04)          |                   |  |
| Dental                   |                   |  |
| Dental                   | Submitted Charges |  |
| Pharmacy                 |                   |  |
| Nurse Assistant Training | То                |  |
| Claim Type               |                   |  |
| All                      | <b>•</b>          |  |
| Claim Status             |                   |  |
| All                      | · · ·             |  |
| Submission Date          |                   |  |
|                          |                   |  |
| Show My Claims On        | ly .              |  |
| Search                   | Clear             |  |
| Search                   | Citur             |  |
| Finish                   |                   |  |
|                          |                   |  |
|                          |                   |  |

Source: https://www.emomed.com

### **Claim Header**

| Billing NP: M012136305 BPST Claim Header Information Enter information as it appears on MHD card Participant Information Participant Information Participant DN * Patient Patient Pati | Dental Claim                    |                                       | ? - 0                        |
|----------------------------------------------------------------------------------------------------|---------------------------------|---------------------------------------|------------------------------|
| Claim Header Information   Participant Information   Participant Information DCN *   Optional   Participant Last Name * Participant Last Name * Participant Last Na                                                                                    | Billing NPI: M012136305<br>BPST |                                       |                              |
| Participant Information       Participant Last Name *       Participant First Name *         Participant DCN *       participant Last Name *       Participant First Name *         Patter in the intervention       patient       ima         Service Information       Prosthesis, Crown or Inlay Code       Place Of Service *         M01213505       Prosthesis, Crown or Inlay Code       Place of Service *         M01213505       Ima       Ima         Cause and Diagnosis Details       Enter Place of Service         Related Cause Codes       Diagnosis Codes         Z123       ICD10 Code Optional                                                                                                    | Claim Header Information        | Enter information as it appears on MH | D card                       |
| Participant Last Name * Participant First Name * Ima Patient Caccount Number Patient Account Number Patient Account Account Acc | Participant Information         | Enter mormation as it appears on with | D card                       |
| Patient Account Number   123   Optional        Service Information  Performing Provider NPI  Cause and Diagnosis Details  Related Cause Codes  Z123  ICD10 Code Optional  Save Claim Header  Save claim header  Save claim header  Save c                                                                  | Participant DCN *<br>01010101   | Participant Last Name * patient       | Participant First Name * ima |
| 1234 Optional     Service Information     Performing Provider NPI     Image: Column and Diagnosis Details     Related Cause Codes        Diagnosis Codes        Z123        Save Claim Header                                                                                                    | Patient Account Number          |                                       |                              |
| Service Information Performing Provider NPI Office Inter Place of Service * I1 - Office Enter Place of Service Enter Place of Service Cause and Diagnosis Details Related Cause Codes Diagnosis Codes Z123 ICD10 Code Optional Save Claim Header Save claim header                                                                                                    | 1234 Option                     | al                                    |                              |
| Performing Provider NPI<br>M012136305<br>Referring Provider NPI<br>Cause and Diagnosis Details<br>Related Cause Codes<br>Z123 ICD10 Code Optional<br>Save Claim Header<br>Save Claim header                                                                                                    | Service Information             |                                       |                              |
| M012136305 Enter Place of Service<br>Referring Provider NPI<br>Cause and Diagnosis Details<br>Related Cause Codes Diagnosis Codes<br>Z123 ICD10 Code Optional<br>Save Claim Header Reset Save claim header                                                                                                    | Performing Provider NPI         | Prosthesis, Crown or Inlay Code       | Place Of Service *           |
| Referring Provider NPI Cause and Diagnosis Details Related Cause Codes Z123 ICD10 Code Optional Save Claim Header Reset Save claim header                                                                                                    | M012136305                      |                                       | Enter Place of Service       |
| Cause and Diagnosis Details   Related Cause Codes     Z123   ICD10 Code Optional    Save Claim Header Save claim header                                                                                                    | Referring Provider NPI          |                                       |                              |
| Related Cause Codes     Z123   ICD10 Code Optional   Save Claim Header Save claim header                                                                                                    | Cause and Diagnosis Details     |                                       |                              |
| Save Claim Header Reset Save claim header                                                                                                    | Related Cause Codes             | Z123 ICD10 Co                         | de Optional                  |
|                                                                                                    | Save Claim Header Reset         | ave claim header                      |                              |
|                                                                                                    |                                 |                                       |                              |
|                                                                                                    |                                 |                                       |                              |
|                                                                                                    |                                 |                                       |                              |
|                                                                                                    |                                 |                                       |                              |
|                                                                                                    |                                 |                                       |                              |
|                                                                                                    |                                 |                                       |                              |
|                                                                                                    |                                 |                                       |                              |

### **Detail Line Summary**

| Add Detail Line                    |                         |                       |                | 8                    |
|------------------------------------|-------------------------|-----------------------|----------------|----------------------|
| Detail Line Summary                |                         |                       |                | Total Charges : 0.00 |
| Line # Date of Service Oral Cavity | Tooth Number            | Procedure Code        | Billed Charges | Action               |
| Add Detail Line #1                 |                         |                       |                |                      |
| Date of Service *                  | Performing Provider NPI | Oral Ca               | avity          |                      |
| 03/01/2021 Enter date of service   | M012136305<br>Enter pe  | rforming provider NPI |                | •                    |
| Tooth Number                       | Surface                 |                       |                |                      |
|                                    | 1. 2.                   | → 3.                  | <b>▼</b> 4.    | •                    |
| Procedure Code *                   | Billed Charges *        | Units E               | Silled *       |                      |
| Enter procedure code               | 100.00                  | 1                     | Enter day      | s/units              |
| Diagnosis Code                     | Place Of Service        |                       |                |                      |
| Z123 ICD10 Code Optional           | 11 - Office Ente        | r Place of Service    |                |                      |
| Save Detail Line to Claim Reset    |                         |                       |                |                      |
| Click save detail line to clain    | n –                     |                       |                |                      |
|                                    |                         |                       |                |                      |
|                                    |                         |                       |                |                      |
|                                    |                         |                       |                |                      |
|                                    |                         |                       |                |                      |
|                                    |                         |                       |                |                      |

### **Submit Claim**

| Add Deta    | il Line                 |             |                               |                |                | Ξ.                     |
|-------------|-------------------------|-------------|-------------------------------|----------------|----------------|------------------------|
| Detail Line | Summary                 |             |                               |                |                | Total Charges : 100.00 |
| Line #      | Date of Service         | Oral Cavity | Tooth Number                  | Procedure Code | Billed Charges | Action                 |
| 1           | 03/01/2021              |             |                               | D0120          | 100.00         | 2 🛍                    |
| Add Detai   | il Line #2              |             |                               |                |                |                        |
| Date of Se  | rvice *                 |             | Performing Provider NPI       |                | Oral Cavity    | *                      |
| Tooth Nu    | mber                    |             | Surface<br>1.                 | ▼ 3.           | ▼ 4.           | •                      |
| Procedure   | Code *                  |             | Billed Charges *              |                | Units Billed * |                        |
| Diagnosis   | Code                    |             | Place Of Service              |                |                |                        |
| - Select O  | ne - 🔻                  |             | 11 - Office                   | •              |                |                        |
| Save Deta   | ail Line to Claim Reset | t           |                               |                |                |                        |
| Other Pay   | vers (click to manage)  | )           |                               |                |                | ±                      |
| Invoice of  | f Cost (click to manag  | je)         |                               |                |                | ±                      |
|             |                         |             | Submit Claim Printer Friendly | Reset Cance    | 21             |                        |
|             | Submit                  | Claim       |                               |                |                |                        |
|             |                         |             |                               |                |                |                        |
|             |                         |             |                               |                |                |                        |
|             |                         |             |                               |                |                |                        |
|             |                         |             |                               |                |                |                        |
|             |                         |             |                               |                |                |                        |
|             |                         |             |                               |                |                |                        |
|             |                         |             |                               |                |                |                        |
|             |                         |             |                               |                |                |                        |

### **Claim Status Functions**

| aim Status                  |                       |                             |            |                             |                            |                |        |                  |                           | ? -                    |
|-----------------------------|-----------------------|-----------------------------|------------|-----------------------------|----------------------------|----------------|--------|------------------|---------------------------|------------------------|
| Void ved                    | Replaceme             | ent                         | Сору       | / claim                     | Petails                    | rinter f       | riend  | ly               |                           |                        |
| 🗊 Void 🕤 Repla              | cement BTimely Filing | Copy C                      | laim 🔻 点   | View Claim Detai            | ls 🔁 Printer Fri           | iendly         |        |                  |                           |                        |
| Participant Details         |                       | Claim Data                  |            |                             |                            |                |        |                  | Payment Details           | 8                      |
| Participant Name            | Timely filing         | 5 CN<br>921159033           | 464        |                             | Claim Submi<br>06/08/2021  | sson Date      |        |                  | Total Paid<br>0.00        |                        |
| Participant DCN<br>01010101 |                       | First Date 0<br>03/01/2021  | )f Service |                             | Last Date of 03/01/2021    | Service        |        |                  | RA Date                   |                        |
|                             |                       | Claim Type<br>DENTAL        |            |                             | Bill Type                  |                |        |                  | Check Number              |                        |
|                             |                       | Total Charg<br>100.00       | es         |                             |                            |                |        |                  |                           |                        |
| Provider Details            |                       | Claim Statu                 | s Details  |                             |                            |                |        |                  | -                         |                        |
| NPI<br>M012136305           |                       | Claim Statu<br>21           | \$         |                             | Category Co<br>F0          | de             |        | Entity Id        | entifier Code             |                        |
| Taxonomy Code               |                       | Status Effect<br>06/08/2021 | ctive Date |                             | Adjudication<br>06/08/2021 | Date           |        |                  |                           |                        |
| Service Line Deta           | ils Summary           |                             |            |                             |                            |                |        |                  |                           |                        |
| Line Fi<br>Number Fi        | rom/To Dates C        | ode C                       | edure Mod  | lifiers Units Of<br>Service | Submitted<br>Charge        | Paid<br>Amount | Status | Category<br>Code | Entity Identifier<br>Code | Status Effecti<br>Date |
| 1 03/01/                    | 2021 - 03/01/2021     | D0                          | 120        | 1                           | 100.00                     | 0.00           | 20     | A2               |                           | 06/08/2021             |

Click on the button below to start a new claim of the last submitted claim type.

New Claim Finish

**NOTE: See Section 6 for additional information** 

### Why Did Claim Deny

| Claim received.                           | Dec                             | Claim De            | tails                          |                |          |                  |                           |                          |
|-------------------------------------------|---------------------------------|---------------------|--------------------------------|----------------|----------|------------------|---------------------------|--------------------------|
| SVoid Replacement STimely Filing          | Dec                             | Claim De            | tails                          |                |          |                  |                           |                          |
| 💿 Void 🚯 Replacement 🚯 Timely Filing 🛐    | Decement                        |                     |                                |                |          |                  |                           |                          |
|                                           | Copy Claim 🔻 👌 View Cl          | aim Details         | Director Printer Friend        | dly            |          |                  |                           |                          |
| Participant Details Cl                    | aim Data                        |                     |                                |                |          |                  | Payment Details           | 1                        |
| Participant Name IC<br>IMA PATIENT 49     | N<br>21159033464                |                     | Claim Submisso<br>06/08/2021   | on Date        |          |                  | Total Paid<br>0.00        |                          |
| Participant DCN Fi<br>01010101 03         | rst Date Of Service<br>/01/2021 |                     | Last Date of Ser<br>03/01/2021 | vice           |          |                  | RA Date                   |                          |
| CI                                        | aim Type<br>ENTAL               |                     | Bill Type                      |                |          |                  | Check Number              |                          |
| Tc<br>10                                  | otal Charges<br>0.00            |                     |                                |                |          |                  |                           |                          |
| Provider Details Cl                       | aim Status Details              |                     |                                |                |          |                  |                           |                          |
| Claim status details                      | aim Status                      |                     | Category Code<br>F0            | C              | Claim (  | catego           | ry code                   |                          |
| St Official St                            | atus Effective Date<br>/08/2021 |                     | Adjudication Da<br>06/08/2021  | ate            |          |                  | ,                         |                          |
| Service Line Details Summary              |                                 |                     |                                |                |          |                  |                           |                          |
| Line From/To Dates Revenue<br>Number Code | e Procedure<br>Code Modifiers   | Units Of<br>Service | Submitted<br>Charge            | Paid<br>Amount | t Status | Category<br>Code | Entity Identifier<br>Code | Status Effective<br>Date |
| 1 03/01/2021 - 03/01/2021                 | D0120                           | 1                   | 100.00                         | 0.00           | 20       | A2               |                           | 06/08/2021               |

Note: Refer to the Washington Publishing Company

### **Refer to the Washington Publishing Company**

|                  |                                                                           | Search | Q         | Reference | For Members      |
|------------------|---------------------------------------------------------------------------|--------|-----------|-----------|------------------|
| XZ.              | consensus-based, interoperable,<br>syntax-neutral data exchange standards |        |           | Follow @x | 12standards У in |
| MEMBERSHIP       | PRODUCTS                                                                  | ABOUT  | NEWS + EV | /ENTS R   | RESOURCES        |
| Home / Reference |                                                                           |        |           |           |                  |
| Reference        |                                                                           |        |           |           |                  |

| External Code Lists<br>Referenced in X12 work, maintained by X12 and<br>related organizations, published by WPC. | Useful Forms<br>Various forms submitted by the general public and<br>X12 member representatives. | 🔍 glass                                                                                              |
|----------------------------------------------------------------------------------------------------|--------------------------------------------------------------------------------------------------|----------------------------------------------------------------------------------------------------|
| Claim Adjustment Group Codes                                                                                     | Maintenance Requests                                                                             | Online access to view all available versions of X12 work.                                            |
| Claim Adjustment Reason<br>Codes                                                                                 | Code Maintenance Request                                                                         | LEARN MORE                                                                                           |
| Error Reason Codes                                                                                               | Request for Interpretation                                                                       | Become an X12 Member                                                                                 |
| Claim Status Category Codes                                                                                      | Request to Change an Interpretation                                                              | Join other member organizations in<br>continuously adapting an expansive<br>vocabulary and language. |

### https://nex12.org/index.php/codes

### **Printer Friendly**

### MO HealthNet

### Dental Claim Details - ICN: 4921159033464

Billing NPI: M012136305

### **Claim Header Information**

| Participant Information |                       |                        |  |  |  |  |  |  |
|-------------------------|-----------------------|------------------------|--|--|--|--|--|--|
| Participant DCN         | Participant Last Name | Participant First Name |  |  |  |  |  |  |
| 01010101                | PATIENT               | IMA                    |  |  |  |  |  |  |
| Patient Account Number  |                       |                        |  |  |  |  |  |  |
| 1234                    |                       |                        |  |  |  |  |  |  |

| Service Information     |                     |                                 |  |  |  |  |  |  |
|-------------------------|---------------------|---------------------------------|--|--|--|--|--|--|
| Performing Provider NPI | Related Cause Codes | Prosthesis, Crown or Inlay Code |  |  |  |  |  |  |
| M012136305              | 0                   |                                 |  |  |  |  |  |  |
| Referring Provider NPI  |                     |                                 |  |  |  |  |  |  |
|                         |                     |                                 |  |  |  |  |  |  |

#### **Claim Service Lines**

| Service Line 1  |                         |             |  |  |  |
|-----------------|-------------------------|-------------|--|--|--|
| Date of Service | Performing Provider NPI | Oral Cavity |  |  |  |
| 03/01/2021      | M012136305              |             |  |  |  |
| Tooth Number    | Surface                 |             |  |  |  |
| Procedure Code  | Billed Charges          |             |  |  |  |
| D0120           | 100.00                  |             |  |  |  |

### **Search Options**

| Claim Management                        |                                                   |
|-----------------------------------------|---------------------------------------------------|
| NPI<br>M822627402 - MID-AMERICA HOSPICE | ×.                                                |
| 😨 New Claim 👻 😨 New Xover Claim 👻       |                                                   |
| Claim Search                            |                                                   |
| O ICN ICN Specific                      |                                                   |
| Advanced                                |                                                   |
| O Daily Claim Summary Submitted Charges | Advanced Search: DCN, DOS, Claim type, or status. |
| Dates of Service                        |                                                   |
| All  Claim Status All                   |                                                   |
| Submission Date                         |                                                   |
| Search Clear                            |                                                   |
| Finish                                  |                                                   |

## **Adjusting Claims**

| aim Status                  | _                      |                              |                                                             |                        |                               |                |         |                  |                           | ? _                      |
|-----------------------------|------------------------|------------------------------|-------------------------------------------------------------|------------------------|-------------------------------|----------------|---------|------------------|---------------------------|--------------------------|
| Void                        | ved. Replace           | ment                         | Сору с                                                      | laim                   | Pr                            | inter f        | riend   | ly               |                           |                          |
| 🗊 Void 🔞                    | Replacement 🗟 Timely F | iling 🕒 Cop                  | y Claim 🔻 点 Vie                                             | w Claim Detail         | s 🛃 Printer Friei             | ndly           |         |                  |                           |                          |
| Participant l               | Details                | Claim Da                     | ata                                                         |                        |                               |                |         |                  | Payment Details           | }                        |
| Participant I<br>IMA PATIEN | Timely fi              | ling <sup>on</sup><br>921159 | 033464                                                      |                        | Claim Submiss<br>06/08/2021   | on Date        |         |                  | Total Paid<br>0.00        |                          |
| Participant I<br>01010101   | DCN                    | First Dat<br>03/01/20        | First Date Of Service<br>03/01/2021<br>Claim Type<br>DENTAL |                        |                               | ervice         | RA Date |                  |                           |                          |
|                             |                        | Claim Ty<br>DENTAL           |                                                             |                        |                               | Bill Type      |         |                  |                           | Check Number             |
|                             |                        | Total Ch<br>100.00           | arges                                                       |                        |                               |                |         |                  |                           |                          |
| Provider De                 | tails                  | Claim St                     | tatus Details                                               |                        |                               |                |         |                  | -                         |                          |
| NPI<br>M012136305           | i                      | Claim St<br>21               | tatus                                                       |                        | Category Code Entity Id<br>F0 |                |         |                  | entifier Code             |                          |
| Taxonomy C                  | Code                   | Status E<br>06/08/20         | ffective Date                                               |                        | Adjudication D<br>06/08/2021  | )ate           |         |                  |                           |                          |
| Service Line                | Details Summary        |                              |                                                             |                        |                               |                |         |                  |                           |                          |
| Line<br>Number              | From/To Dates          | Revenue P<br>Code            | Procedure<br>Code Modifie                                   | rs Units Of<br>Service | Submitted<br>Charge           | Paid<br>Amount | Status  | Category<br>Code | Entity Identifier<br>Code | Status Effection<br>Date |
| 4                           | 03/01/2021 03/01/2021  |                              | D0120                                                       | 1                      | 100.00                        | 0.00           | 20      | 12               |                           | 06/09/2024               |

Click on the button below to start a new claim of the last submitted claim type.

New Claim Finish

**NOTE: See Section 6 for additional information** 

## **Adjusting Claims**

| Edit Clai   | m Header            | Edit cla        | aim header         |                    |                  |         |        |                   |              |                     |
|-------------|---------------------|-----------------|--------------------|--------------------|------------------|---------|--------|-------------------|--------------|---------------------|
| Add Deta    | il Line             |                 |                    |                    |                  |         |        |                   |              | 8                   |
| Detail Line | e Summary           |                 |                    |                    |                  |         | De     | معداد فالعامية    | :1.1:        | es : 100.00         |
| Line #      | Date of Servic      | e               | Oral Cavity        | Tooth              | Number           | Procedu | ire Pe | encli – edit deta | li line sumr | nary <sub>ion</sub> |
| 1           | 01/01/2019          |                 |                    |                    |                  | D0120   |        | 100.00            |              | 1                   |
| Add Deta    | il Line #2          |                 |                    |                    |                  |         |        |                   |              |                     |
| Date of Se  | rvice *<br># ×      |                 |                    | Performing Pro     | vider NPI        |         |        | or Trash can      | – delete lir | ne detail           |
|             |                     |                 |                    |                    | -                |         |        |                   |              |                     |
| Tooth Nu    | mber                |                 |                    | 1.                 | • 2.             | -       | 3.     | <b>•</b> 4.       |              | •                   |
| Procedure   | Code *              |                 |                    | Billed Charges     | *                |         |        |                   |              |                     |
| Save Det    | ail Line to Claim   | Reset           | Save deta          | il line to cla     | im               |         |        | ·                 |              |                     |
| Other Pay   | yers (click to l    | manage)         |                    |                    |                  |         |        |                   |              | ±                   |
| Invoice o   | f Cost (click t     | o manage)       |                    |                    |                  |         |        |                   |              | Ŧ                   |
|             |                     | Submit          | Claim              | Submit Claim       | Printer Friendly | Reset   | Cancel |                   |              |                     |
|             | οπ της ρατιοή βείοι | w to start a ne | w ciaim or the las | i suomillea ciaimi | ype.             |         |        |                   |              |                     |
| New Cla     | im Finish           |                 |                    |                    |                  |         |        |                   |              |                     |
|             |                     |                 |                    |                    |                  |         |        |                   |              |                     |
|             |                     |                 |                    |                    |                  |         |        |                   |              |                     |
|             |                     |                 |                    |                    |                  |         |        |                   |              |                     |
|             |                     |                 |                    |                    |                  |         |        |                   |              |                     |

NOTE: Select appropriate option. See Section 6 for additional information.

### **New Claim Status**

|                                 |                   |                                     |           | Claim De            | etails                                                   |                |              |                  |                           |                          |
|---------------------------------|-------------------|-------------------------------------|-----------|---------------------|----------------------------------------------------------|----------------|--------------|------------------|---------------------------|--------------------------|
| 🗊 Void 💿 Replacement 🚯 Timely   | Filing 🛅          | Copy Claim 🔻                        | 🔊 View C  | laim Details        | 🔁 Printer Frie                                           | ndly           |              |                  |                           |                          |
| Participant Details             | Cla               | aim Data                            |           |                     |                                                          |                |              |                  | Payment Details           | s                        |
| Participant Name<br>IMA PATIENT | <b>ICI</b><br>49  | <b>1</b><br>19084029147             |           |                     | Claim Submiss<br>03/25/2019                              | son Date       |              |                  | <b>Total Paid</b> 0.00    |                          |
| Participant DCN<br>01010101     | <b>Fir</b><br>01/ | <b>st Date Of Servi</b><br>01/2019  | ce        |                     | Last Date of Service RA Date 01/01/2019                  |                |              |                  |                           |                          |
|                                 | Cla<br>DE         | <b>iim Type</b><br>NTAL             | Bill Type |                     |                                                          |                | Check Number |                  |                           |                          |
|                                 | <b>To</b><br>10   | tal Charges                         |           |                     |                                                          |                |              |                  |                           |                          |
| Provider Details                | Cla               | aim Status Detai                    | ls        |                     |                                                          |                |              |                  | -                         |                          |
| <b>NPI</b><br>M012136305        | <b>Cla</b><br>21  | im Status                           |           |                     | Category Code     Entity Identifier Code       F0     F0 |                |              |                  |                           |                          |
| Taxonomy Code                   |                   | <b>itus Effective Da</b><br>25/2019 | ate       |                     | Adjudication E                                           | Date           |              |                  |                           |                          |
| Service Line Details Summary    |                   |                                     |           |                     |                                                          |                |              |                  |                           |                          |
| Line From/To Dates              | Revenue<br>Code   | Procedure<br>Code                   | Modifiers | Units Of<br>Service | Submitted<br>Charge                                      | Paid<br>Amount | Status       | Category<br>Code | Entity Identifier<br>Code | Status Effective<br>Date |
| 1 01/01/2019 - 01/01/2019       |                   | D0120                               |           | 1                   | 100.00                                                   | 0.00           | 20           | A2               |                           | 03/25/2019               |

New Claim

Finish
### MO HealthNet + Commercial Insurance or Medicare Part C

#### Claim Management Select Dental Claim Form NPI M012136305 - BPST New Claim 💌 New Xover Claim Search Medical(CMS1500) Outpatient(UB04) Inpatient(UB04) Dental Submitted Charges Pharmacy Nurse Assistant Training То Claim Type All Claim Status All Ŧ Submission Date Show My Claims Only Search Clear Finish

Home | Contact | Troubleshooting

### **Claim Header**

| Dental Claim                    |                                        | ? _ [                        |
|---------------------------------|----------------------------------------|------------------------------|
| Billing NPI: M012136305<br>BPST |                                        |                              |
| Claim Header Information        | Enter information as it appears on MHC | ) card                       |
| Participant Information         | Enter mormation as it appears on write | Card                         |
| Participant DCN *<br>01010101   | Participant Last Name * patient        | Participant First Name * ima |
| Patient Account Number          |                                        |                              |
| 1234 Optiona                    |                                        |                              |
| Service Information             |                                        |                              |
| Performing Provider NPI         | Prosthesis, Crown or Inlay Code        | Place Of Service *           |
| M012136305                      |                                        | Enter Place of Service       |
| Referring Provider NPI          |                                        |                              |
| Cause and Diagnosis Details     |                                        |                              |
| Related Cause Codes             | Diagnosis Codes Z123 ICD10 Coc         | le Optional                  |
| Save Claim Header Reset         | ve claim header                        |                              |
|                                 |                                        |                              |
|                                 |                                        |                              |
|                                 |                                        |                              |
|                                 |                                        |                              |
|                                 |                                        |                              |
|                                 |                                        |                              |
|                                 |                                        |                              |
|                                 |                                        |                              |

### **Detail Line Summary**

| Add Detail Line                    |                         |                       |                | 8                    |
|------------------------------------|-------------------------|-----------------------|----------------|----------------------|
| Detail Line Summary                |                         |                       |                | Total Charges : 0.00 |
| Line # Date of Service Oral Cavity | Tooth Number            | Procedure Code        | Billed Charges | Action               |
| Add Detail Line #1                 |                         |                       |                |                      |
| Date of Service *                  | Performing Provider NPI | Oral Ca               | avity          |                      |
| 03/01/2021 Enter date of service   | M012136305<br>Enter pe  | rforming provider NPI |                | •                    |
| Tooth Number                       | Surface                 |                       |                |                      |
|                                    | 1. 2.                   | → 3.                  | <b>▼</b> 4.    | •                    |
| Procedure Code *                   | Billed Charges *        | Units E               | Silled *       |                      |
| Enter procedure code               | 100.00                  | 1                     | Enter day      | s/units              |
| Diagnosis Code                     | Place Of Service        |                       |                |                      |
| Z123 ICD10 Code Optional           | 11 - Office Ente        | r Place of Service    |                |                      |
| Save Detail Line to Claim Reset    |                         |                       |                |                      |
| Click save detail line to clain    | n –                     |                       |                |                      |
|                                    |                         |                       |                |                      |
|                                    |                         |                       |                |                      |
|                                    |                         |                       |                |                      |
|                                    |                         |                       |                |                      |
|                                    |                         |                       |                |                      |

### **Add EOB Information**

| Edit Claim    | Header                 |             |                               | · · · · · · · · · · · · · · · · · · · |                |                        |
|---------------|------------------------|-------------|-------------------------------|---------------------------------------|----------------|------------------------|
| Add Detail    | Line                   |             |                               |                                       |                | Ξ                      |
| Detail Line S | Summary                |             |                               |                                       |                | Total Charges : 100.00 |
| Line #        | Date of Service        | Oral Cavity | Tooth Number                  | Procedure Code                        | Billed Charges | Action                 |
| 1             | 01/01/2019             |             |                               | D0120                                 | 100.00         | 1                      |
| Add Detail    | Line #2                |             |                               |                                       |                |                        |
| Date of Serv  | vice *                 |             | Performing Provider NPI       | Ora                                   | al Cavity      | •                      |
| Tooth Num     | ber                    |             | Surface<br>1. 2.              | ▼ 3.                                  | ✓ 4.           | •                      |
| Procedure C   | code *                 |             | Billed Charges *              |                                       |                |                        |
| Save Detai    | I Line to Claim Reset  |             |                               |                                       |                |                        |
| Other Paye    | ers (click to manage)  | Click C     | Other Payer                   |                                       |                | Ŧ                      |
| Invoice of    | Cost (click to manage) |             |                               |                                       |                | ±                      |
|               |                        |             | Submit Claim Printer Friendly | Reset Cancel                          |                |                        |

### **Add EOB Information**

| Other Payers                                                    |                       |                    |                  |                        |                      |                |
|-----------------------------------------------------------------|-----------------------|--------------------|------------------|------------------------|----------------------|----------------|
| Header Summary                                                  |                       |                    |                  |                        |                      |                |
| Payer ID                                                        | Payer Name            | Paid Date          | Filing Indicator | r                      | Paid Amour           | nt Action      |
| Add/Edit Details<br>Filing Indicator *<br>CI - Commercial Insur | ance Co. Select filin | ng indicator (Use  | 16 indicator     | <sup>.</sup> if Part C | Payer<br>P - Primary | responsibility |
| Other Payer ID *                                                |                       | Other Payer Name   | x .              |                        | Paid Date *          |                |
| 1                                                               | Other payer ID        | DeltaDental        | Other paye       | er name                | 01/25/2019           | Paid date      |
| Paid Amount *<br>50.00                                          | Paid amount           | Total Denied Amour | Leave bla        | nk                     | Remittance Advic     | e Remark Codes |
| Payer at Header L                                               | .evel                 |                    |                  |                        | _                    |                |
| Save Other Payer D                                              | Data and Manage Codes | ve other payer d   | ata & manag      | ge codes               |                      |                |
| Save Other Payer To                                             | Claim Reset           |                    |                  |                        |                      |                |
| Invoice of Cost (c                                              | lick to manage)       |                    |                  |                        |                      | ±              |
|                                                                 |                       | Submit Claim Pr    | inter Friendly   | Reset C                | Cancel               |                |

**Note:** The Other Payer ID is not a specific number. The provider can put anything in the field. The number must be different if there are multiple other payers.

## Add/Edit Group Code, Reason Code & Adjust Amount

| Add/Edit Group Code, Reason Code, Adjust Amo | nt For This Payer                  |                          |
|----------------------------------------------|------------------------------------|--------------------------|
| Select each associated line Item             |                                    |                          |
| Cod                                          | e Claim Adjustment Reason Code     | Adjustment Amount        |
| Add / Edit Other Payer Detail Information    | 1                                  |                          |
| Associated Line Items *                      |                                    |                          |
| 1                                            | Enter claim adjustment reason Code |                          |
| Claim Group Code *                           | Claim Adjustment Reason Code *     | Adjustment Amount *      |
| PR - Patient Responsibility                  | 1                                  | 30.00                    |
| Select each claim group code                 | 45                                 | 20.00 ×                  |
| - Select One -                               |                                    | Enter adjustment amounts |
| - Select One -                               |                                    |                          |
| Save Codes to Other Payer Rese               | Click save codes to other payer    |                          |
| Save Other Payer To Claim Reset              |                                    |                          |
|                                              |                                    |                          |
|                                              |                                    |                          |
|                                              |                                    |                          |
|                                              |                                    |                          |
|                                              |                                    |                          |
|                                              |                                    |                          |
|                                              |                                    |                          |
|                                              |                                    |                          |

### Save Other Payer to Claim

#### Add/Edit Group Code, Reason Code, Adjust Amount For This Payer

In

| ummary                                    |                                                                                  |                                                                                                    |                                                                                                    |                                                                                                    |                                                                                                    |                                                                                                    |                                                                                                    |                                                                                                    |
|-------------------------------------------|----------------------------------------------------------------------------------|----------------------------------------------------------------------------------------------------|----------------------------------------------------------------------------------------------------|----------------------------------------------------------------------------------------------------|----------------------------------------------------------------------------------------------------|----------------------------------------------------------------------------------------------------|----------------------------------------------------------------------------------------------------|----------------------------------------------------------------------------------------------------|
| Claim Group C                             | ode                                                                              |                                                                                                    | Claim Adjustment R                                                                                                    | eason Cod                                                                                                    | e                                                                                                    | Adjustmen                                                                                                    | it Amount                                                                                                    | Action                                                                                                    |
| PR - Patient Res                          | sponsibility                                                                     |                                                                                                    | 1                                                                                                    |                                                                                                    |                                                                                                    | 30.00                                                                                                    |                                                                                                    | 1                                                                                                    |
| CO - Contractua                           | I Obligations                                                                    | 5                                                                                                    | 45                                                                                                    |                                                                                                    |                                                                                                    | 20.00                                                                                                    |                                                                                                    | 1                                                                                                    |
| Add / Edit Other Payer Detail Information |                                                                                  |                                                                                                    |                                                                                                    |                                                                                                    |                                                                                                    |                                                                                                    |                                                                                                    |                                                                                                    |
| IS *                                      |                                                                                  |                                                                                                    |                                                                                                    |                                                                                                    |                                                                                                    |                                                                                                    |                                                                                                    |                                                                                                    |
|                                           |                                                                                  | Claim Ad                                                                                                    | justment Reason Co                                                                                                    | le *                                                                                                    |                                                                                                    | Adjustment Amoun                                                                                                    | <b>t</b> *                                                                                                    |                                                                                                    |
|                                           | -                                                                                |                                                                                                    |                                                                                                    |                                                                                                    |                                                                                                    |                                                                                                    |                                                                                                    |                                                                                                    |
|                                           | •                                                                                |                                                                                                    |                                                                                                    |                                                                                                    |                                                                                                    |                                                                                                    |                                                                                                    |                                                                                                    |
|                                           | •                                                                                |                                                                                                    |                                                                                                    |                                                                                                    |                                                                                                    |                                                                                                    |                                                                                                    |                                                                                                    |
|                                           | •                                                                                |                                                                                                    |                                                                                                    |                                                                                                    |                                                                                                    |                                                                                                    |                                                                                                    |                                                                                                    |
| er Payer I                                | Reset                                                                            |                                                                                                    |                                                                                                    |                                                                                                    |                                                                                                    |                                                                                                    |                                                                                                    |                                                                                                    |
| Reset Cl                                  | ick: sav                                                                         | e other pay                                                                                                    | er To claim                                                                                                    |                                                                                                    |                                                                                                    |                                                                                                    |                                                                                                    |                                                                                                    |
| nanage)                                   |                                                                                  |                                                                                                    |                                                                                                    |                                                                                                    |                                                                                                    |                                                                                                    |                                                                                                    |                                                                                                    |
|                                           |                                                                                  | 📿 Save t                                                                                                    | he Other Payer to C                                                                                                    | aim to cont                                                                                                    | tinue.                                                                                                    |                                                                                                    |                                                                                                    |                                                                                                    |
|                                           |                                                                                  |                                                                                                    |                                                                                                    |                                                                                                    |                                                                                                    |                                                                                                    |                                                                                                    |                                                                                                    |
|                                           | Claim Group C<br>PR - Patient Res<br>CO - Contractua<br>er Detail Inform<br>is * | Claim Group Code<br>PR - Patient Responsibility<br>CO - Contractual Obligations<br>er Detail Information<br>Is *<br>er Payer Reset<br>Reset Click: sav<br>manage) | Claim Group Code PR - Patient Responsibility CO - Contractual Obligations er Detail Information is *  Claim Add  Claim Add  Ter Payer Reset Reset Click: save other payer manage) | Claim Group Code Claim Adjustment R PR - Patient Responsibility 1 CO - Contractual Obligations 45 er Detail Information Is * Claim Adjustment Reason Cod I I I I I I I I I I I I I I I I I I I | Claim Group Code Claim Adjustment Reason Code   PR - Patient Responsibility 1   CO - Contractual Obligations 45   ar Detail Information   Is *     Claim Adjustment Reason Code *     Image:     Claim Adjustment Reason Code *     Image: | Claim Group Code Claim Adjustment Reason Code   PR - Patient Responsibility 1   CO - Contractual Obligations 45   ar Detail Information   Is *     Claim Adjustment Reason Code *     Is *     Image:     Claim Adjustment Reason Code *     Image: | Claim Group Code Claim Adjustment Reason Code Adjustment   PR - Patient Responsibility 1 30.00   CO - Contractual Obligations 45 20.00   er Detail Information   Is*     Claim Adjustment Reason Code *   Adjustment Amoun     Is*     Claim Adjustment Reason Code *     Adjustment Amoun     Is*     Claim Adjustment Reason Code *     Adjustment Amoun     Is*     Claim Adjustment Reason Code *     Adjustment Amoun     Is*     Claim Adjustment Reason Code *     Adjustment Amoun     Is*     Claim Adjustment Reason Code *     Adjustment Amoun     Is*     Claim Adjustment Reason Code *     Adjustment Amoun     Is*     Is*     Is*     Is*     Is*     Is*     Is*     Is*     Is*     Is*     Is*     Is*     Is*     Is*     Is*     Is*     Is*     Is*     Is*     Is*     Is*     Is* </td <td>Claim Group Code Claim Adjustment Reason Code Adjustment Amount   PR - Patient Responsibility 1 30.00   CO - Contractual Obligations 45 20.00   <b>r Detail Information</b>    Is *     Claim Adjustment Reason Code * Adjustment Amount *     Is *     Claim Adjustment Reason Code * Adjustment Amount *     Is *     Claim Adjustment Reason Code *     Adjustment Amount *     Image:     Claim Adjustment Reason Code *     Adjustment Amount *     Image:     Claim Adjustment Reason Code *     Adjustment Amount *     Image:     Claim Adjustment Reason Code *     Adjustment Amount *     Image:     Claim Adjustment Reason Code *     Adjustment Amount *     Image:     Claim Adjustment Reason Code *     Adjustment Amount *     Image:     Claim Adjustment Reason Code *     Adjustment Amount *     Image:     Claim Adjustment Reason Code *     Adjustment Amount *     Image:     Claim Adjustment Reason Code *     Adjustment Amount *     Image:     Image:     Image:     Image: </td> | Claim Group Code Claim Adjustment Reason Code Adjustment Amount   PR - Patient Responsibility 1 30.00   CO - Contractual Obligations 45 20.00 <b>r Detail Information</b> Is *     Claim Adjustment Reason Code * Adjustment Amount *     Is *     Claim Adjustment Reason Code * Adjustment Amount *     Is *     Claim Adjustment Reason Code *     Adjustment Amount *     Image:     Claim Adjustment Reason Code *     Adjustment Amount *     Image:     Claim Adjustment Reason Code *     Adjustment Amount *     Image:     Claim Adjustment Reason Code *     Adjustment Amount *     Image:     Claim Adjustment Reason Code *     Adjustment Amount *     Image:     Claim Adjustment Reason Code *     Adjustment Amount *     Image:     Claim Adjustment Reason Code *     Adjustment Amount *     Image:     Claim Adjustment Reason Code *     Adjustment Amount *     Image:     Claim Adjustment Reason Code *     Adjustment Amount *     Image:     Image:     Image:     Image: |

### **Submit Claim**

| Header Summary       Payer Name       Paid Date       Filing Indicator       Paid Amount         1       DeltaDental       01/25/2019       CI - Commercial Insurance Co.       50.00         Add/Edit Details       Filing Indicator *       Payer Responsibility Sequence Num         Filing Indicator *       Other Payer ID *       Other Payer Name *       Paid Date *         Paid Amount *       Other Payer Name *       Paid Date *       Image: Color Color Colo                                                                                                    | Name Paid Date Filing Indicator Paid Amount Action   Dental 01/25/2019 CI - Commercial Insurance Co. 50.00 Image: Cite Commercial Insurance Co.   Payer Responsibility Sequence Number * Payer Responsibility Sequence Number *   Image: Codes Image: Cite Commercial Codes   Image: Cite Cite Cite Cite Cite Cite Cite Cite                                                                                                    | Other Payer   | rs                      |                   |                                  |                                  |        |
|----------------------------------------------------------------------------------------------------|----------------------------------------------------------------------------------------------------|---------------|-------------------------|-------------------|----------------------------------|----------------------------------|--------|
| Payer ID Payer Name Paid Date Filling Indicator Paid Amount   DeltaDental 01/25/2019 CI - Commercial Insurance Co. 50.00   Add/Edit Details   Billing Indicator * Payer Responsibility Sequence Num   Dther Payer ID * Other Payer Name *   Paid Amount * Other Payer Name *   Ono Total Denied Amount *   0.00 0.00   Save Other Payer Data and Manage Codes   Save Other Payer To Claim Reset   Click: Submit Claim   Printer Friendly Reset   Click: Submit Claim                                                                                                    | Name Paid Date Filing Indicator Paid Amount Action   Dental 01/25/2019 CI - Commercial Insurance Co. 50.00 Image: Commercial Insurance Co.     Image: Commercial Denied Amount * Paid Date * Image: Commercial Denied Amount * Paid Date *     Image: Commercial Denied Amount * Image: Commercial Denied Amount * Image: Commercial Denied Amount * Image: Commercial Denied Amount *     Image: Commercial Denied Amount * Image: Commercial Denied Amount * Image: Commercial Denied Amount * Image: Commercial Denied Amount *     Image: Commercial Denied Amount * Image: Commercial Denied Amount * Image: Commercial Denied Amount * Image: Commercial Denied Amount *     Image: Commercial Denied Amount * Image: Commercial Denied Amount * Image: Commercial Denied Amount * Image: Commercial Denied Amount *     Image: Commercial Denied Amount * Image: Commercial Denied Amount * Image: Commercial Denied Amount * Image: Commercial Denied Amount *     Image: Commercial Denied Amount * Image: Commercial Denied Amount * Image: Commercial Denied Amount * Image: Commercial Denied Amount *     Image: Commercial Denied Amount * Image: Commercial Denied Amount * Image: Commercial Denied Amount * Image: Commercial Denied Amount *     Image: Commercial Denied Amount * Image: Commercial Denied Amount * Image: Commercial Denied Amount * Image: Commercial Denied Amount *     Image: Commercial Denied Amount * Image: Commercial Denied Amoun                                                                                                    | leader Sum    | nary                    |                   |                                  |                                  |        |
| DeltaDental 01/25/2019 CL - Commercial Insurance Co. 50.00   Add/Edit Details   Add/Edit Details   Paigr Responsibility Sequence Num   Total Denied Amount *   0.00   Paid Date *   Paid Amount *   0.00   Paid Payer at Header Level   Save Other Payer To Claim   Rest   Save Other Payer To Claim   Rest Click: Submit Claim   Printer Friendly   Reset Cancel                                                                                                    | Dental 01/25/2019 C1 - Commercial Insurance Co. 50.00     Payer Responsibility Sequence Number *     Paid Date *     Other Payer Name *     Paid Date *     Paid Date *     Paid Date *     Paid Date *     Other Payer Name *     Paid Date *     Paid Date *     Image: Paid Date *     Image: Paid Date *     Im                                                                                                    | Payer ID      | Payer Name              | Paid Date         | Filing Indicator                 | Paid Amount                      | Action |
| Add/Edit Details Filing Indicator *  Filing Indicator *  Filing In | Payer Responsibility Sequence Number *                                                                                                    |               | DeltaDental             | 01/25/2019        | CI - Commercial Insurance Co.    | 50.00                            | 1      |
| Filing Indicator * Payer Responsibility Sequence Num   Dther Payer ID * Other Payer Name *   Paid Date *   Paid Date *   Paid Amount *   0.00                                                                                                    | Payer Responsibility Sequence Number * Paid Date * Paid Date * Pai | Add/Edit Deta | ails                    |                   |                                  |                                  |        |
| Other Payer ID * Other Payer Name *   Paid Date *   Paid Amount *   0.00   Payer at Header Level   Save Other Payer Data and Manage Codes Save Other Payer To Claim Reset Novice of Cost (click to manage)   Click: Submit Claim   Printer Friendly Reset Cancel                                                                                                    | Other Payer Name *     Paid Date *     Paid Date *        Paid Date * <td>iling Indicat</td> <td>or *</td> <td></td> <td></td> <td>Payer Responsibility Sequence Nu</td> <td>mber *</td>                                                                                                    | iling Indicat | or *                    |                   |                                  | Payer Responsibility Sequence Nu | mber * |
| Other Payer ID * Other Payer Name * Paid Date *   Paid Date *                                                                                                    | Other Payer Name *     Paid Date *     Paid Date *     Paid Da                                                                                                    |               |                         |                   | · •                              |                                  | -      |
| Paid Amount *   0.00     Payer at Header Level     Save Other Payer Data and Manage Codes   Save Other Payer To Claim Reset  Invoice of Cost (click to manage)   Submit Claim     Printer Friendly     Reset                                                                                                    | Image: Submit Claim     Submit Claim     Printer Friendly     Reset     Cancel                                                                                                    | Other Payer I | D *                     | Othe              | r Payer Name *                   | Paid Date *                      |        |
| Paid Amount * Total Denied Amount *   0.00 0.00     Payer at Header Level   Save Other Payer Data and Manage Codes   Save Other Payer To Claim     Reset        nvoice of Cost (click to manage)     Submit Claim        Submit Claim     Printer Friendly     Reset     Click: Submit Claim                                                                                                    | Total Denied Amount *   0.00     and Manage Codes     aim Reset     K to manage)     Submit Claim     Printer Friendly     Reset     Cancel                                                                                                    |               |                         |                   |                                  |                                  |        |
| 0.00 Payer at Header Level Save Other Payer Data and Manage Codes Save Other Payer To Claim Reset Novice of Cost (click to manage) Click: Submit Claim Printer Friendly Reset Cancel                                                                                                    | 0.00     and Manage Codes     aim   Reset     k to manage)     Submit Claim   Printer Friendly   Reset     Cancel                                                                                                    | Paid Amount   | *                       | Total             | Denied Amount *                  | Remittance Advice Remark Codes   |        |
| Payer at Header Level   Save Other Payer Data and Manage Codes   Save Other Payer To Claim   Reset                                                                                                    | and Manage Codes<br>aim Reset<br>k <i>to manage</i> )<br>K <i>to manage</i> )<br>Submit Claim Printer Friendly Reset Cancel                                                                                                    | 0.00          |                         | 0.00              |                                  |                                  |        |
| Save Other Payer Data and Manage Codes Save Other Payer To Claim Reset Invoice of Cost (click to manage) Click: Submit Claim Printer Friendly Reset Cancel                                                                                                    | and Manage Codes aim Reset k to manage) Submit Claim Printer Friendly Reset Cancel                                                                                                    |               | lander Level            |                   |                                  |                                  |        |
| Save Other Payer To Claim Reset<br>Nooice of Cost (click to manage)<br>Click: Submit Claim Printer Friendly Reset Cancel                                                                                                    | and Manage Codes<br>aim Reset<br>k to manage)<br>K to manage<br>Submit Claim Printer Friendly Reset Cancel                                                                                                    |               |                         |                   |                                  |                                  |        |
| Save Other Payer To Claim Reset nvoice of Cost (click to manage)           Submit Claim         Printer Friendly         Reset         Cancel                                                                                                    | k <i>to manage)</i> Submit Claim         Printer Friendly         Reset         Cancel                                                                                                    | Save Other    | Payer Data and Manage C | Codes             |                                  |                                  |        |
| nvoice of Cost (click to manage)           Submit Claim         Printer Friendly         Reset         Cancel                                                                                                    | k to manage)           Submit Claim         Printer Friendly         Reset         Cancel                                                                                                    | Save Other    | Paver To Claim Reset    | t                 |                                  |                                  |        |
| Click: Submit Claim Submit Claim Printer Friendly Reset Cancel                                                                                                    | K to manage)           Submit Claim         Printer Friendly         Reset         Cancel                                                                                                    |               |                         | ,                 |                                  |                                  |        |
| Click: Submit Claim Printer Friendly Reset Cancel                                                                                                    | Submit Claim         Printer Friendly         Reset         Cancel                                                                                                    | woice of C    | ost (click to manage    | <u>ب</u>          |                                  |                                  |        |
| Click: Submit Claim                                                                                                    | k: Submit Claim                                                                                                    |               |                         | Subn              | hit Claim Printer Friendly Reset | Cancel                           |        |
|                                                                                                    |                                                                                                    |               | Click: Submit           | t Claim           |                                  |                                  |        |
|                                                                                                    |                                                                                                    |               |                         | a a a a a a a a a |                                  |                                  |        |
|                                                                                                    |                                                                                                    |               |                         |                   |                                  |                                  |        |
|                                                                                                    |                                                                                                    |               |                         |                   |                                  |                                  |        |
|                                                                                                    |                                                                                                    |               |                         |                   |                                  |                                  |        |
|                                                                                                    |                                                                                                    |               |                         |                   |                                  |                                  |        |
|                                                                                                    |                                                                                                    |               |                         |                   |                                  |                                  |        |
|                                                                                                    |                                                                                                    |               |                         |                   |                                  |                                  |        |
|                                                                                                    |                                                                                                    |               |                         |                   |                                  |                                  |        |
|                                                                                                    |                                                                                                    |               |                         |                   |                                  |                                  |        |
|                                                                                                    |                                                                                                    |               |                         |                   |                                  |                                  |        |

### **Claim Status/Printer Friendly**

| aim Statu                      | S                       |                 |                                         |           |                     |                                 |                |        |                  |                           | ? _                      |
|--------------------------------|-------------------------|-----------------|-----------------------------------------|-----------|---------------------|---------------------------------|----------------|--------|------------------|---------------------------|--------------------------|
| 🔰 Claim re                     | eceived.                |                 |                                         |           |                     |                                 |                |        |                  |                           |                          |
|                                |                         |                 |                                         |           | Claim De            | etails                          |                |        |                  |                           |                          |
|                                |                         | Filing 🛅        | 🛅 Copy Claim 🔻 👌 View Claim Details     |           |                     | 🔁 Printer Frier                 | ndly           | Click  | c: print         | er friendly               |                          |
| Participan                     | nt Details              | CI              | aim Data                                |           |                     |                                 |                |        |                  | Payment Detail            | s                        |
| <b>Participan</b><br>IMA PATIE | <b>it Name</b><br>ENT   | IC<br>49        | <b>N</b><br>19084029455                 |           |                     | Claim Submiss<br>03/25/2019     | on Date        |        |                  | Total Paid<br>0.00        |                          |
| Participant DCN<br>01010101    |                         | Fii<br>01       | r <b>st Date Of Servi</b> o<br>/01/2019 | ce        |                     | Last Date of Se<br>01/01/2019   | rvice          |        |                  | RA Date                   |                          |
|                                |                         | CI              | aim Type<br>INTAL                       |           |                     | Bill Type                       |                |        |                  | Check Number              |                          |
|                                |                         | <b>Tc</b><br>10 | tal Charges                             |           |                     |                                 |                |        |                  |                           |                          |
| Provider L                     | Details                 | CI              | aim Status Detai                        | ls        |                     |                                 |                |        |                  | 4                         |                          |
| <b>NPI</b><br>M0121363         | 05                      | CI<br>21        | aim Status                              |           |                     | Category Code<br>F0             | è              |        | Entity Id        | entifier Code             |                          |
| Taxonomy Code                  |                         | <b>St</b><br>03 | Status Effective Date<br>03/25/2019     |           |                     | Adjudication Date<br>03/25/2019 |                |        |                  |                           |                          |
| Service Li                     | ine Details Summary     |                 |                                         |           |                     |                                 |                |        |                  |                           |                          |
| Line<br>Number                 | From/To Dates           | Revenue<br>Code | Procedure<br>Code                       | Modifiers | Units Of<br>Service | Submitted<br>Charge             | Paid<br>Amount | Status | Category<br>Code | Entity Identifier<br>Code | Status Effective<br>Date |
| 1                              | 01/01/2019 - 01/01/2019 |                 | D0120                                   |           | 1                   | 100.00                          | 0.00           | 20     | A2               |                           | 03/25/2019               |

Click on the button below to start a new claim of the last submitted claim type.

New Claim Finish

### **Click: Printer Friendly**

### **Printer Friendly EOB Info**

### MO HealthNet

Shows specific info

#### Dental Claim Details - ICN: 4919084029455

Billing NPI: M012136305

#### **Claim Header Information**

| Participant Information |                       |                                 |
|-------------------------|-----------------------|---------------------------------|
| Participant DCN         | Participant Last Name | Participant First Name          |
| 01010101                | PATIENT               | IMA                             |
| Patient Account Number  |                       |                                 |
| 1234                    |                       |                                 |
| Service Information     |                       |                                 |
| Performing Provider NPI | Related Cause Codes   | Prosthesis, Crown or Inlay Code |
| M012136305              | 0                     |                                 |
| Referring Provider NPI  |                       |                                 |
|                         |                       |                                 |

#### Claim Service Lines

| Service Line 1  |                         |             |
|-----------------|-------------------------|-------------|
| Date of Service | Performing Provider NPI | Oral Cavity |
| 01/01/2019      | M012136305              |             |
| Tooth Number    | Surface                 |             |
| Procedure Code  | Billed Charges          |             |
| D0120           | 100.00                  |             |

#### Service Line Other Payers

| Service   | Line1 Payer 1 Details           |         |                                     |   |                                |  |  |  |
|-----------|---------------------------------|---------|-------------------------------------|---|--------------------------------|--|--|--|
| Filing In | dicator                         | Pay     | ayer Responsibility Sequence Number |   |                                |  |  |  |
| Commer    | cial Insurance Co.              | Prim    | ary                                 |   |                                |  |  |  |
| Other Pa  | ayer ID                         | Othe    | er Payer Name                       | P | aid Date                       |  |  |  |
| 1         |                                 | DEL     | LTADENTAL 01                        |   | 1/25/2019                      |  |  |  |
| Paid Am   | Paid Amount Tota                |         | al Denied Amount R                  |   | Remittance Advice Remark Codes |  |  |  |
| 50.00     | 0.00                            |         | 0                                   |   |                                |  |  |  |
| Group C   | ode, Reason Code, Adjust Amount | For Thi | s Payer                             |   |                                |  |  |  |
|           | Other Payer Codes 1             |         |                                     |   |                                |  |  |  |
| [         | Claim Group Code                |         | Claim Adjustment Reason Code        |   | Adjustment Amount              |  |  |  |
|           | CO - Contractual Obligations    |         | 45                                  |   | 20.00                          |  |  |  |
|           | Other Payer Codes 2             |         |                                     |   |                                |  |  |  |
|           | Claim Group Code                |         | Claim Adjustment Reason Code        |   | Adjustment Amount              |  |  |  |
|           | PR - Patient Responsibility     |         | 1                                   |   | 30.00                          |  |  |  |
|           |                                 |         |                                     |   |                                |  |  |  |

# **Resources and Contact Information**

- Technical Help Desk
- Provider Communication Unit
- Participant Resources
- Constituent Education
- Pharmacy and Clinical Services
- Pharmacy & Medical Pre-cert Help Desk
- MHD Services and Programs
- CyberAccess
- MMAC
- Provider Enrollment

## **Technical Help Desk**

Technical support and assistance for issues with eMOMED.com

Establish required electronic claims and RA formats, network communication, HIPAA trading partner agreements

MHD Help Desk, (573) 635-3559 Email: internethelpdesk@momed.com

# **Provider Communications Unit**

### **Providers' Initial Contact**

Contact with inquiries, concerns or questions regarding proper claim filing, claims resolution and disposition, and participant eligibility questions and verification.

> Provider Communications Unit PO Box 5500 Jefferson City, MO 65102-2500 (573) 751-2896

## **Participant Resources**

Questions regarding MHD eligibility benefits and application process

Website address: www.mydss.mo.gov

Contact by phone: (855) 373-9994

Family Support Division Info Center 1-855-FSD-INFO. (855-600-4412)

## **Constituent Education**

Constituent Education (573) 751-6683 or Email: <u>MHD.provtrain@dss.mo.gov</u> Inquiries regarding education and training.

Register for Training Today http://dss.mo.gov/mhd/providers/education

### **Clinical Services**

(573) 751-6963 or Email: MHD.clinical.services@dss.mo.gov

Policy development, benefit design, coverage decisions, provider and program policy inquiries

### Pharmacy & Medical Pre-Certification Help Desk

Call: 800-392-8030

Pharmacy Clinical Authorizations, Edit Overrides, medical Pre-Certifications (outpatient, diagnostic, non-emergency MRI, MRA, CT, CTA, PET scans and cardiac imaging)

Pre-Certification for certain radiological procedures listed at: <u>https://portal.healthhelp.com/mohealthnet</u>

## **MHD Services & Programs**

### Email: Ask.MHD@dss.mo.gov

Inquiries regarding programs and policies that cannot be answered by any other contact information.

Please provide NPI, name and contact information, and complete details regarding inquiry.

### **Provider Manuals**

Provider Manual Webpage:

http://manuals.momed.com/manuals

Physician Manual: http://manuals.momed.com/collections/collection\_phy/print.pdf

Hospital Manual:

http://manuals.momed.com/collections/collection\_hsp/print.pdf

## **Provider Bulletins and Hot Tips**

Provider Bulletin Webpage:

http://dss.mo.gov/mhd/providers/pages/bulletins.htm

Hot Tips Webpage:

http://dss.mo.gov/mhd/providers/pages/provtips.htm